## 1. Log on to wa.equestrian.org.au

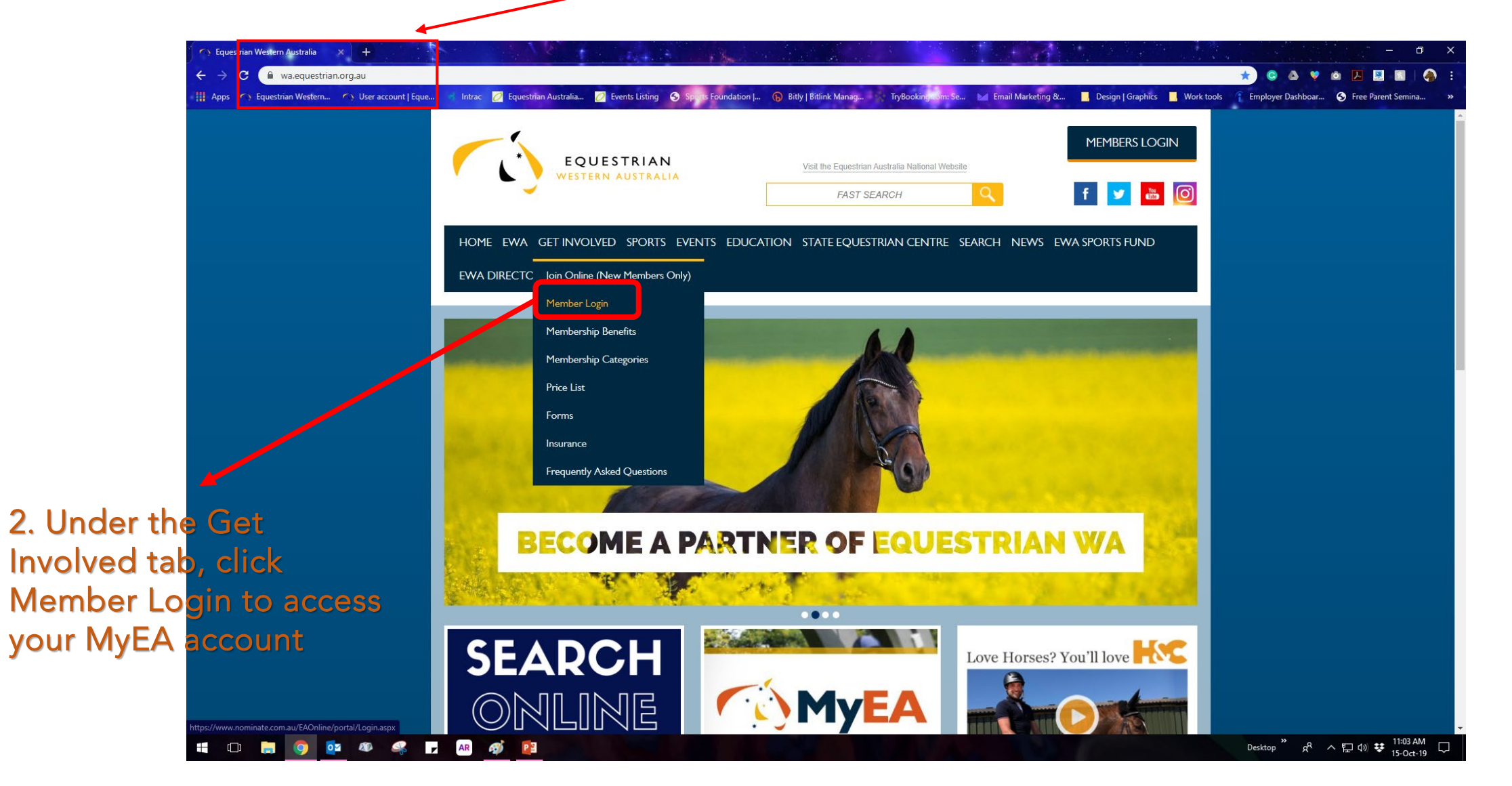

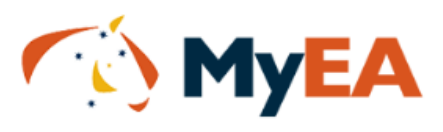

If you don't know your password, click on the "Forgot your password" link. This will then allow you to enter your EA membership number, or your email address, and the system will email you your password.

If you are still having difficulties, please call your state branch

ENSW: 02 9620 2660 EQLD: 07 3891 6611 ENT: 0417 848 545 ESA: 08 8391 0488 ETAS: 0477 685 265 EVIC: 03 9013 0707 EWA: 08 9296 1200

| Member Sign In                      |  |  |
|-------------------------------------|--|--|
| EA Member Number:                   |  |  |
| Please enter your EA member number. |  |  |
| Password:                           |  |  |
|                                     |  |  |
| Forgot your password?               |  |  |
| Login                               |  |  |

 3. Key in your EA
 Membership Number and Password

| C Equestrian Western Australia                                 | a 🗙 💋 My EA                            | ×                                 | and the second                 |                                  |                                |                                       |                                       |
|----------------------------------------------------------------|----------------------------------------|-----------------------------------|--------------------------------|----------------------------------|--------------------------------|---------------------------------------|---------------------------------------|
| ← → C                                                          | te.com.au/EAOnline/portal/MyAccount.as | px                                |                                | Pid. I Billink Manager Ta Paulin | u Ca bal Escal Madating &      | National Councilies 📮 Wash Assels 🖉 🗖 | ) 💿 💩 💙 🙆 🛃 🖳 🔝 🖌 🦣                   |
| III Apps V Equestrian Weste                                    | ern 😯 User account   Eque Intrac       | C Equestrian Australia C Events I | Isting Sports Foundation   (F) | вітіў   вітілік малад            | n: Se 🛛 Email Marketing ol 🔤 t | Jesign Graphics 🧧 Work tools 🕴 El     | npioyer Dashooar 🕤 Free Parent Semina |
|                                                                | IYEA                                   |                                   |                                |                                  |                                |                                       | Logout                                |
| Account Information  My Account                                | My Account                             |                                   |                                |                                  |                                |                                       |                                       |
| <ul> <li>Member Details</li> <li>Change Password</li> </ul>    | MY SUMMARY                             |                                   |                                |                                  |                                |                                       |                                       |
| ✓ Results                                                      | Account Summary                        |                                   |                                |                                  |                                |                                       |                                       |
| Pony Dressage                                                  | Member Number                          |                                   |                                |                                  |                                |                                       |                                       |
| Show Horse     Eventing                                        | Member Name                            |                                   |                                |                                  |                                |                                       |                                       |
| <ul> <li>Horses</li> </ul>                                     | Member Category                        |                                   |                                |                                  |                                |                                       |                                       |
| Buy Licence                                                    | Valid Until                            |                                   |                                |                                  |                                |                                       |                                       |
| <ul> <li>Register a Horse</li> <li>Renew Membership</li> </ul> | Last Event Date                        |                                   |                                |                                  |                                |                                       |                                       |
| Upgrade Membership                                             | Last Event                             |                                   |                                |                                  |                                |                                       |                                       |
| EWA Elections                                                  |                                        |                                   |                                |                                  |                                |                                       |                                       |
| Enter Nominate Events     Expression of interest               | MY ENTRIES VIA NOMINATE                |                                   |                                |                                  |                                |                                       |                                       |
| ▶ .ogout                                                       |                                        |                                   |                                |                                  |                                |                                       |                                       |
|                                                                |                                        |                                   |                                |                                  |                                |                                       |                                       |
|                                                                | STATE BRANCHES                         |                                   |                                |                                  |                                |                                       |                                       |
|                                                                |                                        |                                   | ()                             | ()                               |                                | (                                     | <b>(</b> 3)                           |
|                                                                |                                        |                                   | EQUESTRIAN                     | EQUESTRIAN                       | EQUESTRIAN                     | EQUESTRIAN                            | sktop <sup>»</sup> & ☆ 문 네 ♥ 11:03 AM |
|                                                                |                                        |                                   |                                |                                  |                                |                                       | 15-Oct-19                             |

4. Once logged in to your MyEA account, click EWA Elections in the menu options on the LHS of the screen.

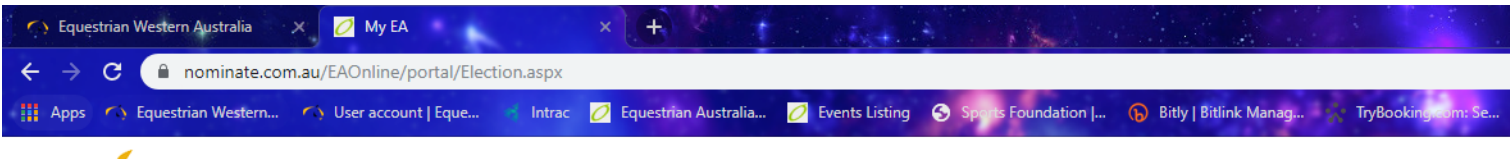

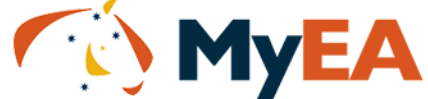

| Account Information                           | Candidate              | Preference |  |  |  |  |  |
|-----------------------------------------------|------------------------|------------|--|--|--|--|--|
| My Account                                    | EWA Board of Directors |            |  |  |  |  |  |
| <ul> <li>Member Details</li> </ul>            | Ron Fleming            |            |  |  |  |  |  |
| Change Password                               |                        |            |  |  |  |  |  |
| <ul> <li>Results</li> <li>Drossage</li> </ul> | Anne Wilkins           |            |  |  |  |  |  |
| <ul> <li>Pony Dressage</li> </ul>             | Submit                 |            |  |  |  |  |  |
| Jumping                                       |                        |            |  |  |  |  |  |
| Show Horse                                    | Candidate              | Preference |  |  |  |  |  |
| Eventing                                      |                        |            |  |  |  |  |  |
| Horses                                        | EwA Coaching Committee |            |  |  |  |  |  |
| Buy Licence                                   | Gail Simms             |            |  |  |  |  |  |
| Register a Horse                              | Anna Latto             |            |  |  |  |  |  |
| Renew Membership                              |                        |            |  |  |  |  |  |
| Upgrade Membership                            | Diane Bennit           |            |  |  |  |  |  |
| EWA Elections                                 | Submit                 |            |  |  |  |  |  |
| Enter Nominate Events                         |                        |            |  |  |  |  |  |
| <ul> <li>Expression of interest</li> </ul>    |                        |            |  |  |  |  |  |
| ▶ Logout                                      |                        |            |  |  |  |  |  |
|                                               |                        |            |  |  |  |  |  |
|                                               |                        |            |  |  |  |  |  |

5. You will be directed to a page with a list of candidates.

Please note that this is a preferential voting, where you vote for the candidates in a rank order of choice. You put the number 1 next to your first choice candidate, 2 next to your second choice, and so on. You must number all boxes.